## **Starting DB Optimizer**

From the Desktop, choose the Windows Start menu and then select Programs > IDERA > IDERA DB Optimizer X.X > DB Optimizer X.X.

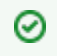

Once you start the application, you can select **Help** from the menu bar to find additional resources that complement and build upon the features and tasks presented in this wiki.